Updated as of 8/20/18

## Cisco Webex Meetings

## Uninstall WebEx Productivity Tools

If you no longer wish to have WebEx Productivity Tools installed on your computer you can remove it at any time.

Uninstall WebEx Productivity Tools from Windows

You can uninstall WebEx Productivity Tools at any time by using Start menu commands or by using the Control Panel.

Uninstalling Productivity Tools removes all Productivity Tools and shortcuts from your computer. If you want to keep using some Productivity Tools but disable others, edit the options in the Preferences dialog box.

- 1. Choose one of the following methods:
  - To uninstall WebEx Productivity Tools, from the Start menu select WebEx Productivity Tools > Uninstall.
  - To uninstall WebEx Productivity Tools by using the Control Panel:
    - 1. Select Start > Settings > Control Panel.
    - 2. Select Programs and Features.
    - 3. Select WebEx Productivity Tools.
    - 4. Select Uninstall.
- 2. Select Yes to confirm that you want to uninstall WebEx Productivity Tools.

Uninstall WebEx Productivity Tools from the Mac

1. From Finder go to Go > Applications, and select WebEx > Productivity Tools > Uninstall.

You may be prompted to enter your password.

2. Select OK.